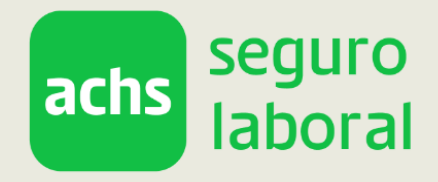

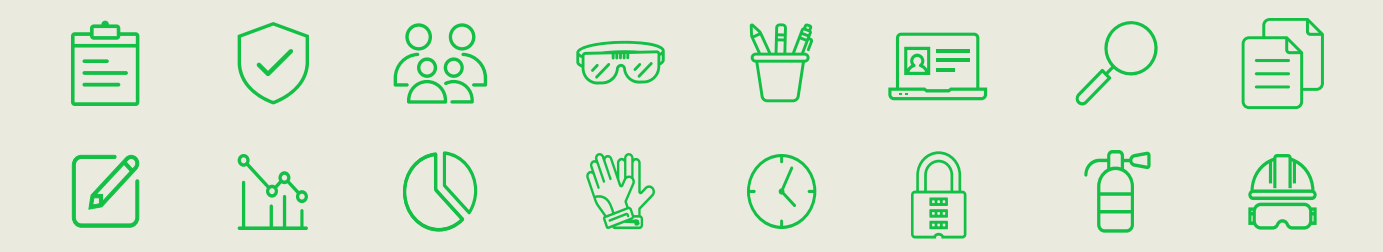

# Manual de acceso a la plataforma de Achs gestión

Instructivo para acceder a la plataforma

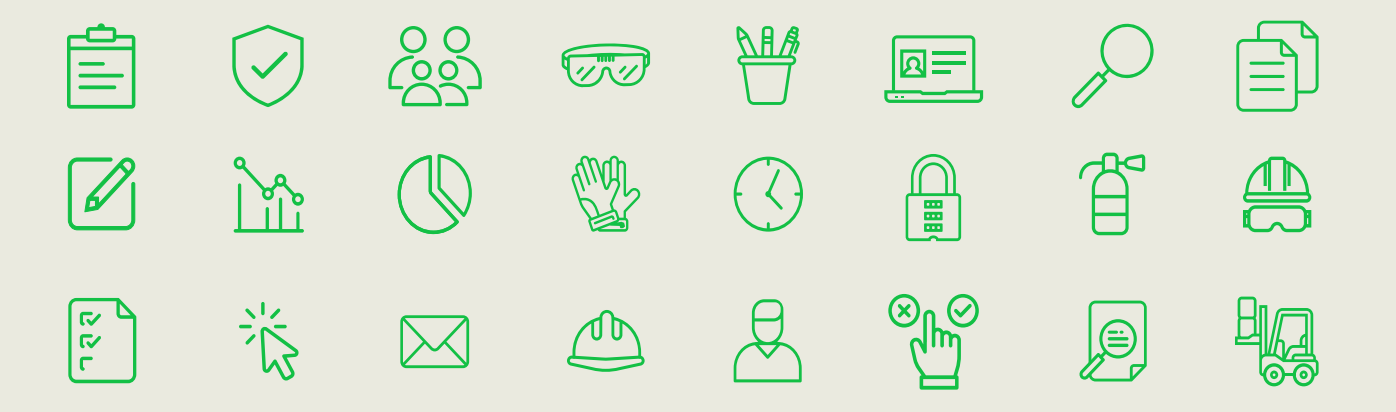

Asociación Chilena de Seguridad Casa Central: Ramón Carnicer 163 Providencia, Santiago. Call center: 600 600 22 47

### Acceso a la plataforma

Para acceder a la plataforma de Achs Gestión debes seguir las siguientes indicaciones:

|                                                                                                    | 2<br>Ingresa a la plataforma                                        | 3                                                      |
|----------------------------------------------------------------------------------------------------|---------------------------------------------------------------------|--------------------------------------------------------|
| Ingresa en el sitio<br>www.achsgestion.cl                                                                                           | Presiona el botón<br>Ingresar a la plataforma                       | Ingresa tu <b>RUT</b> y tu<br><b>contraseña</b>        |
| achs seguro<br>laboral                                                                                                    | <b>¿Tienes problem</b><br><b>Puede ser por ur</b><br>Aún no eres us | as para acceder?<br>no de estos casos:<br>uario        |
| BIENVENIDO                                                                                                    | Debes registrarte antes d<br>plataforma.                            | e ingresar por primera vez a la                        |
| Ingresa tu RUT<br>12345678-9<br>Sin puntos, con guion y digito verificador<br>Ingresa tu contraseña<br>Bi ¿Olvidaste tu contraseña? | B No recuerdas t<br>Utiliza el enlace disponibl                     | <b>u contraseña</b><br>le para recuperar tu contraseña |
|                                                                                                    |                                                                     |                                                        |

### A Aún no eres usuario

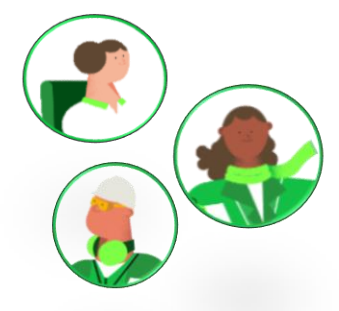

#### ¿A quiénes les puede pasar?

A personas que pertenecen al listado de personas trabajadoras de una entidad empleadora o fueron agregadas de forma manual, pero no se han registrado por su cuenta en la plataforma.

Para saber cómo registrarte sigue el paso a paso:

|                                                 | BIENVENIDO                                                                                |
|-------------------------------------------------|-------------------------------------------------------------------------------------------|
|                                                 | Ingresa tu RUT                                                                            |
|                                                 | 12345678-9                                                                                |
|                                                 | Sin puntos, con guion y digito verificador                                                |
| Registrate                                      | Ingresa tu contraseña                                                                     |
| Ingresa a la plataforma y presiona la opción    | ¿Olvidaste tu contraseña?                                                                 |
| "Registrate"                                    | SIGUIENTE                                                                                 |
|                                                 | ¿Aún no eres usuario? <u>Registrate</u>                                                   |
|                                                 | ¿Necesitas ayuda? Contáctanos al 600 600 22 47                                            |
| Complete two dates                              | RUT*                                                                                      |
| Completa tus datos                              | 12345678-9                                                                                |
| Ingresa tu RUT, N° de serie o documento, y dos  | Sin puntos, con guion y dígito verificador                                                |
| veces tu correo electrónico. Luego presiona     | N° de serie o documento * 📀                                                               |
| "Siguiente".                                    | 100.000.001                                                                               |
|                                                 | Solo lo utilizaremos para verificar tu identidad, no se guardará en<br>nuestros sistemas. |
| Ten presente:                                   | Correo electrónico * 🕜                                                                    |
| • • • • • • • • • • • • • • • • • • • •         | aeiou@xxxxccl                                                                             |
| Los campos que se muestran con * corresponden a | Repetir el correo electrónico *                                                           |
|                                                 | aeiou@xxxxccl                                                                             |
|                                                 | SIGUIENTE                                                                                 |
|                                                 | Volver                                                                                    |
|                                                 | ¿Necesitas ayuda? Contáctanos al 600 600 22 47                                            |

### 3 Envía el correo de autenticación

Verás un mensaje que indica que aún no tienes una contraseña asociada a tu cuenta. Presiona el botón "Enviar correo" para iniciar el proceso que te llevará a crearla.

| Tu cuenta aún no tiene una contraseña asociada.          |  |  |
|----------------------------------------------------------|--|--|
| Se enviará un link a tu correo electrónico para crearla. |  |  |
| ENVIAR CORREO                                            |  |  |

### 🔀 Reenviar correo

Te llegará un correo electrónico a la dirección que has indicado. Si no lo recibes, revisa la lista de correos no deseados, o presiona el botón "Reenviar".

| Correo electrónico enviado correctamente. Para generar su contraseña acceda al enlace esper<br>No he recibido ningún correo electróni       | cificado en el correo electrónico y siga los pasos indicados<br>co                                              |
|----------------------------------------------------------------------------------------------------|----------------------------------------------------------------------------------------------------|
| REENVIAR                                                                                                    |                                                                                                    |
| 4 Crea tu contraseña<br>Desde el correo que has recibido, ingresa a                                                                         | achs seguro<br>laboral                                                                                          |
| generar tu contraseña, considera para ello los<br>requisitos de seguridad.                                                                  | Generar nueva contraseña<br>La contraseña debe contener:<br>- Al menos una mayúscula, una minúscula y un número |
| Requisitos de seguridad:<br>Tu contraseña debe contar<br>con mínimo 8 caracteres y al<br>menos una mayúscula, una<br>minúscula y un número. | Contraseña Contraseña Repetir contraseña Repetir contraseña                                                     |

-----

### **B** No recuerdas tu contraseña

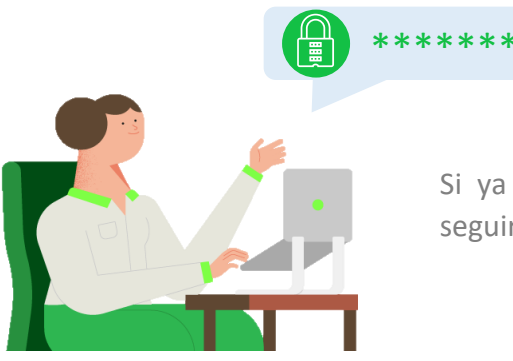

Si ya eres usuario, pero **no recuerdas tu contraseña**, debes seguir los siguientes pasos para recuperarla.

### Recuperar contraseña

Ingresa al enlace: ¿Olvidaste tu contraseña?

| Ingresa ti           | RUT                            |                        |
|----------------------|--------------------------------|------------------------|
| 1234567              | /8-9                           |                        |
| Sin puntos,          | con guion y dígito verifica    | dor                    |
| Ingresa              | tu contraseña                  |                        |
|                      | ¿Olvidaste tu co               | ntraseña?              |
| SIG                  | UIENTE                         |                        |
|                      | ¿Aún no eres usuario           | ? Registrate           |
| ¿Necesit             | as ayuda? Contáctano           | os al 600 600 22 47    |
|                      | achs                           | eguro<br>aboral        |
| REC                  | UPERAR C                       | ONTRASEÑA              |
| Te envia<br>acceso ' | remos un correo electr         | ónico con tus datos de |
| 40003                | 3660-8                         |                        |
| Sin punto            | s, con guion y dígito verifica | ador                   |
|                      | ENVIAR                         |                        |
| Volver               |                                |                        |

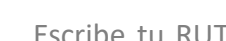

Ingresa tus datos

Escribe tu RUT sin puntos, con guion y dígito verificador, y presiona **Enviar**. Recibirás un correo a través del cual podrás recuperar tu contraseña.

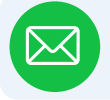

Después de presionar Enviar verás el siguiente mensaje:

Te enviamos un correo a xxxxxxxxx@correo.com para que puedas generar tu contraseña. Si no lo tienes, puede que esté en la lista de correos no deseados.

| hs seguro<br>laboral                                                                            |
|-------------------------------------------------------------------------------------------------|
| erar nueva contraseña                                                                           |
| contraseña debe contener:<br>mayúscula, una minúscula y un número<br>ntener mínimo 8 caracteres |
| Contraseña                                                                                      |
| Repetir contraseña                                                                              |
| CONFIRMAR                                                                                       |
|                                                                                                 |

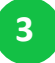

#### Ingresa a tu correo

Te llegará un correo a la dirección registrada para tu RUT. En él, presiona el botón Recuperar contraseña para iniciar el proceso.

#### Genera tu nueva contraseña

Crea una contraseña que cumpla con las características de seguridad y presiona en Confirmar.

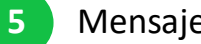

### Mensaje de éxito

Si la contraseña cumple con los criterios de seguridad, aparecerá un mensaje de confirmación. Presiona Aceptar.

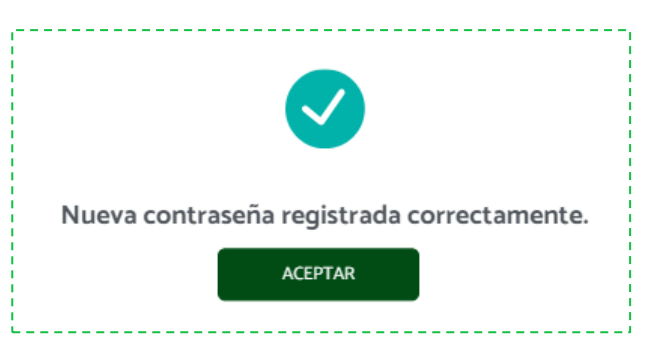

¡Listo! Ahora puedes ingresar a www.achsgestion.cl usando tu nueva contraseña.

## ¿Aún no puedes acceder?

En caso de que se muestre un mensaje de error al intentar ingresar, sigue la alternativa que corresponda según el caso:

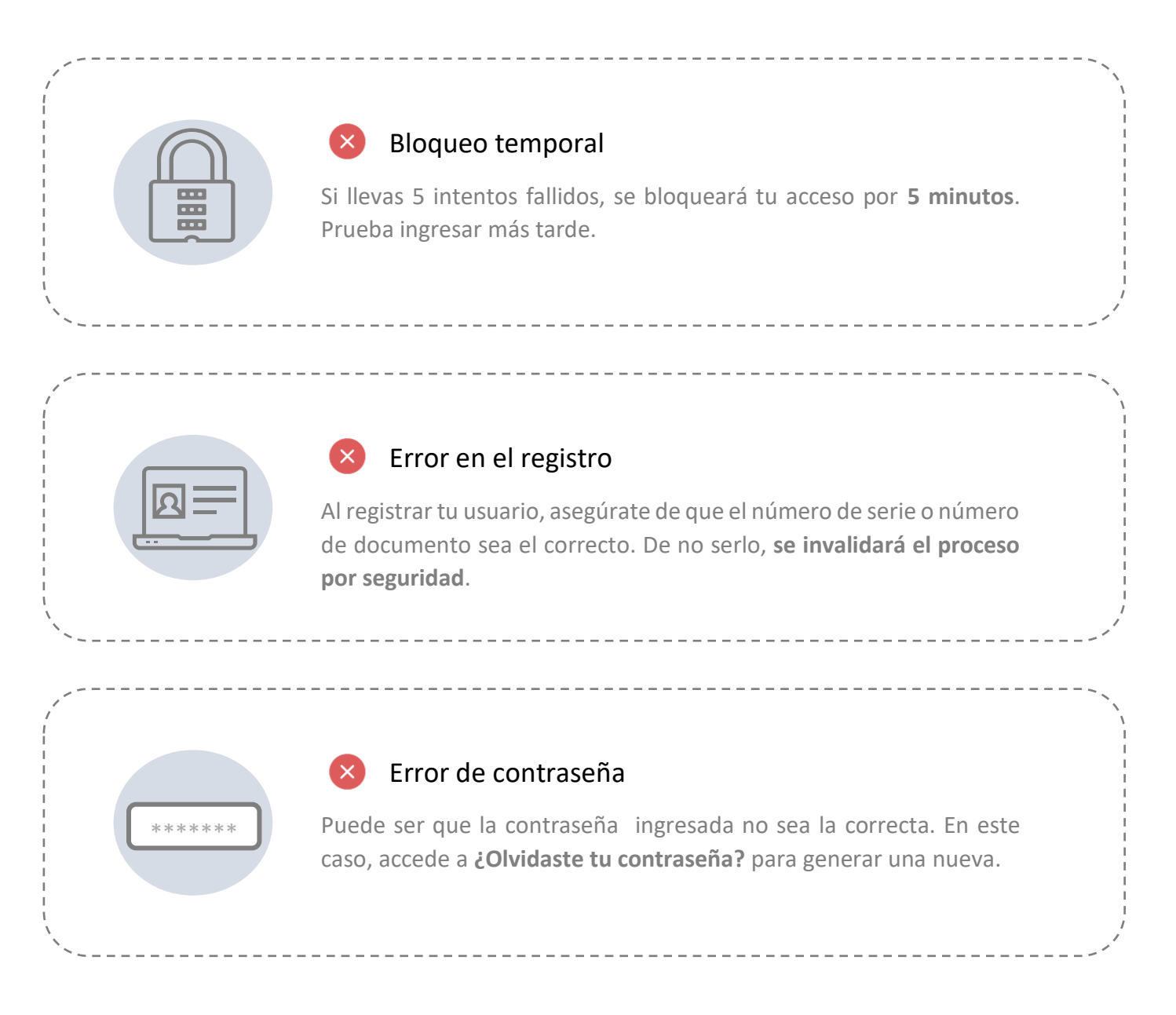

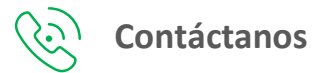

Si continúas con problemas para acceder a la plataforma, comunícate con nosotros al **600 600 2247.** 

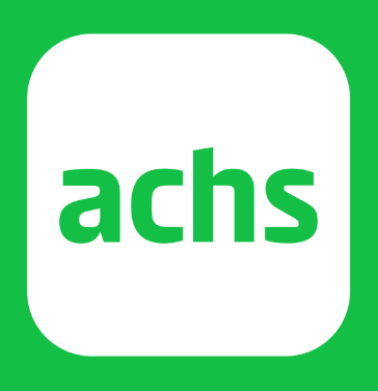

Ramón Carnicer 163 Providencia, Santiago.

ACHS CENTER 600 600 22 47

achs.cl